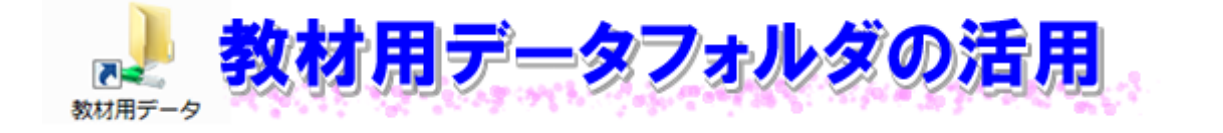

1 「教材用データフォルダ」とは

「教材用データフォルダ」は、教材など授業で使用するデータを保存するためのフォルダです。

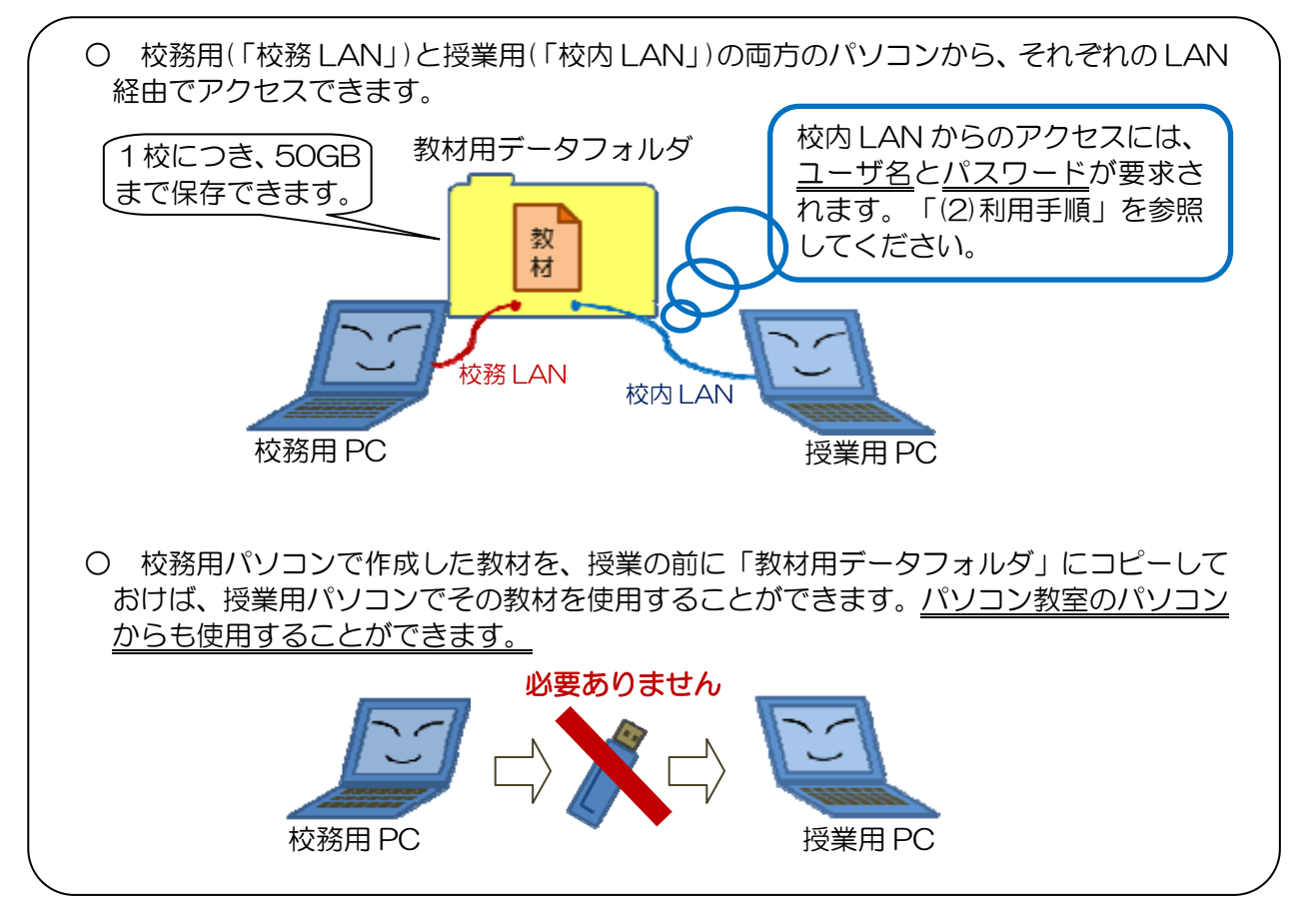

【注意】

- ユーザ名とパスワードで保護はされているものの、生徒が使用するパソコンからもアクセス可能なフォルダです。授業で使用する教材以外は保存しないでください。
- ユーザ名とパスワードは教職員以外に知られないよう、きちんと管理してください。
- データのバックアップは行いませんので、作成した教材は「個人用データフォルダ」などにバックアップをとっておいてください。
- 「教材用データフォルダ」アイコンが見当たらないときは、P18 「2 「教材用データフォルダ」の利用手順」を参照してください。

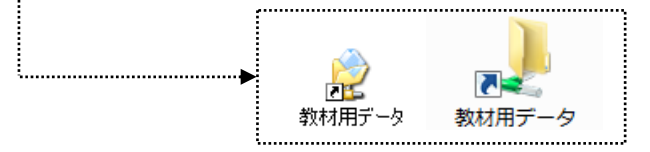

- 2 「教材用データフォルダ」の利用手順
- (1) 校務用パソコン(「校務LAN」)からのアクセス
  - ① デスクトップ上の「教材用データフォルダ」のアイコン(

)をダブルクリックすると、

「教材用データフォルダ」が開きます。

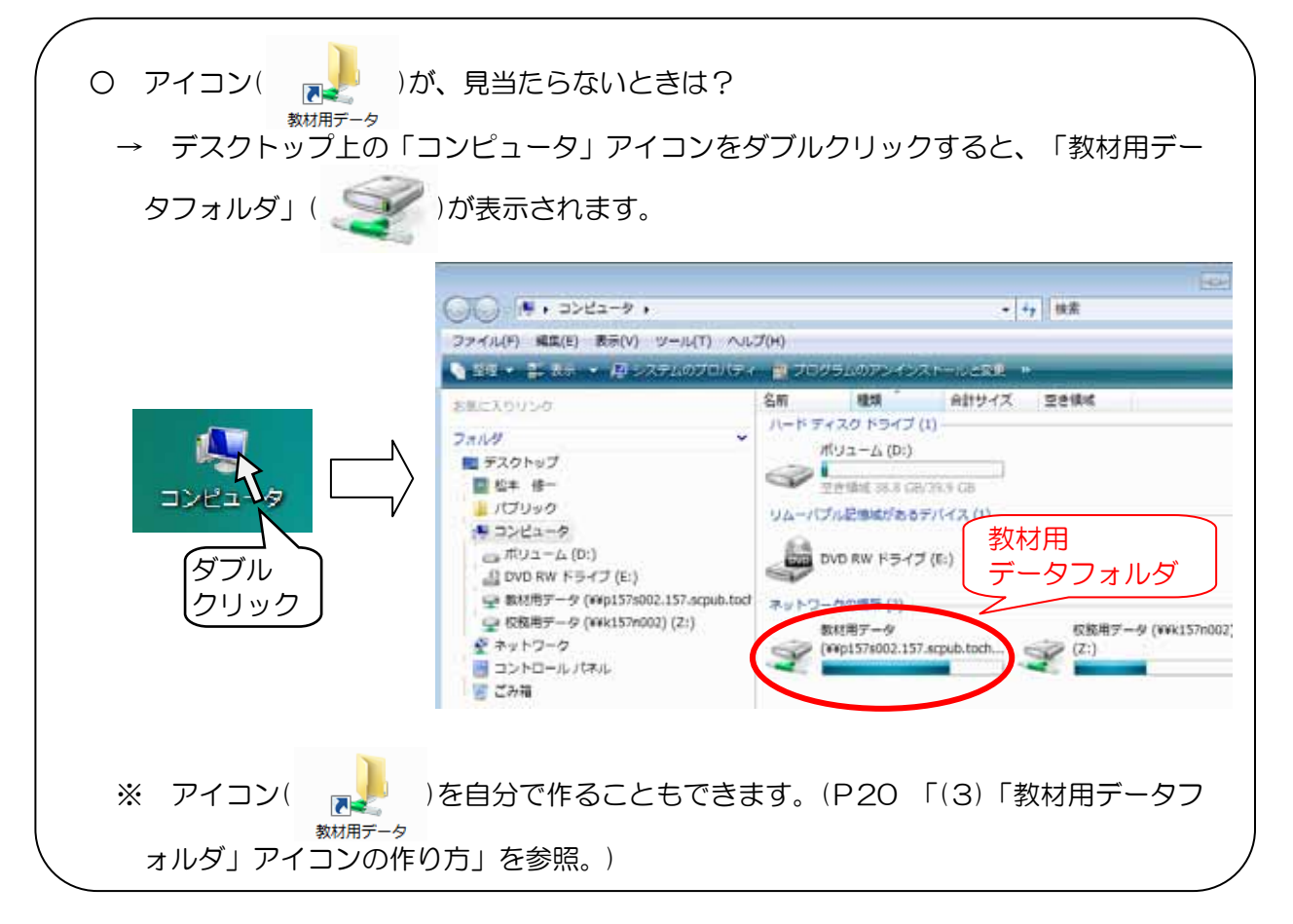

② 授業で使用する教材を、「教材用データフォルダ」にコピーすれば、授業で使用する準備が完 了です。

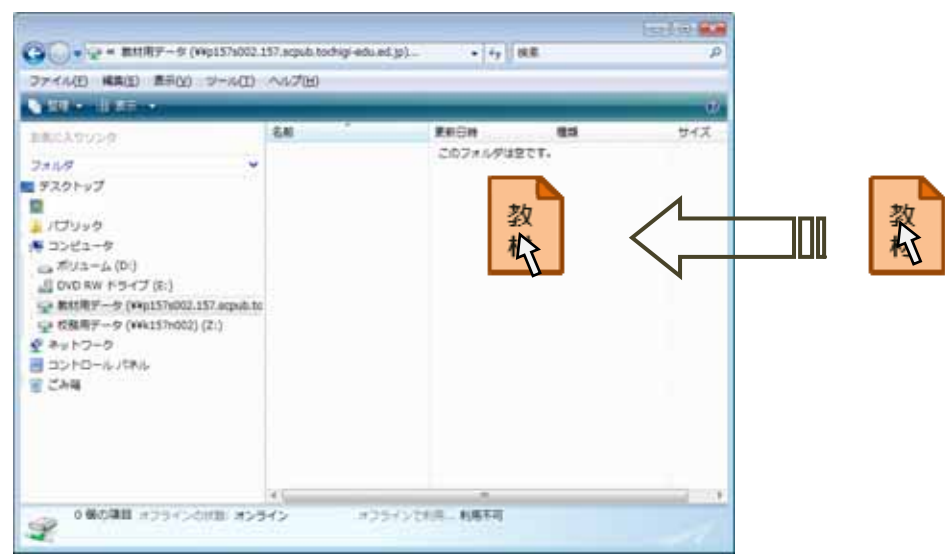

## (2) 授業用パソコン(「校内 LAN」)からのアクセス

① デスクトップ上の「教材用データフォルダ」のアイコン(

)をダブルクリックします。

7

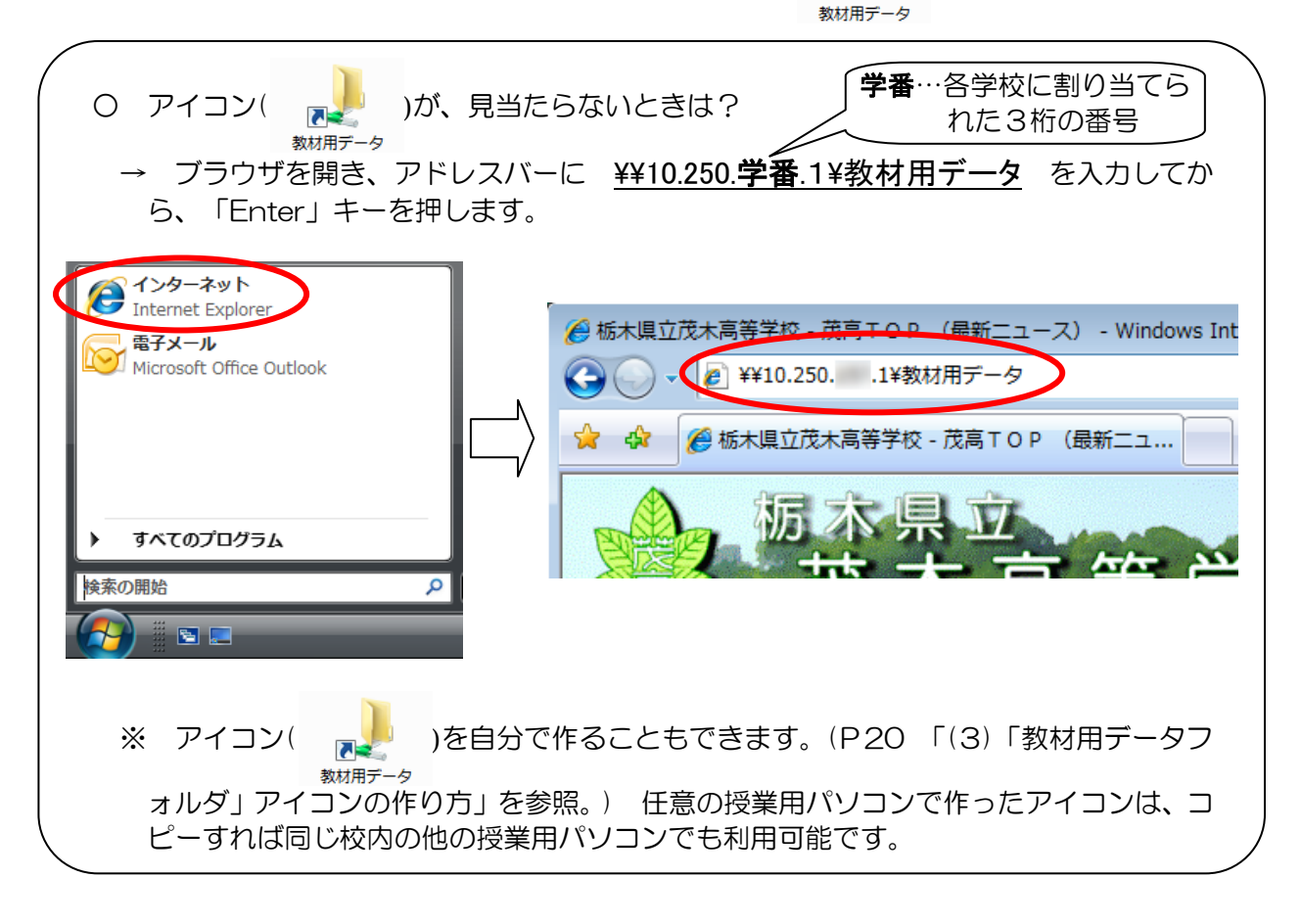

② ユーザ名とパスワードを要求されます。ユーザ名とパスワードを入力して「OK」をクリック すると、「教材用データフォルダ」が開き授業用パソコンで( )の利用が可能になります。

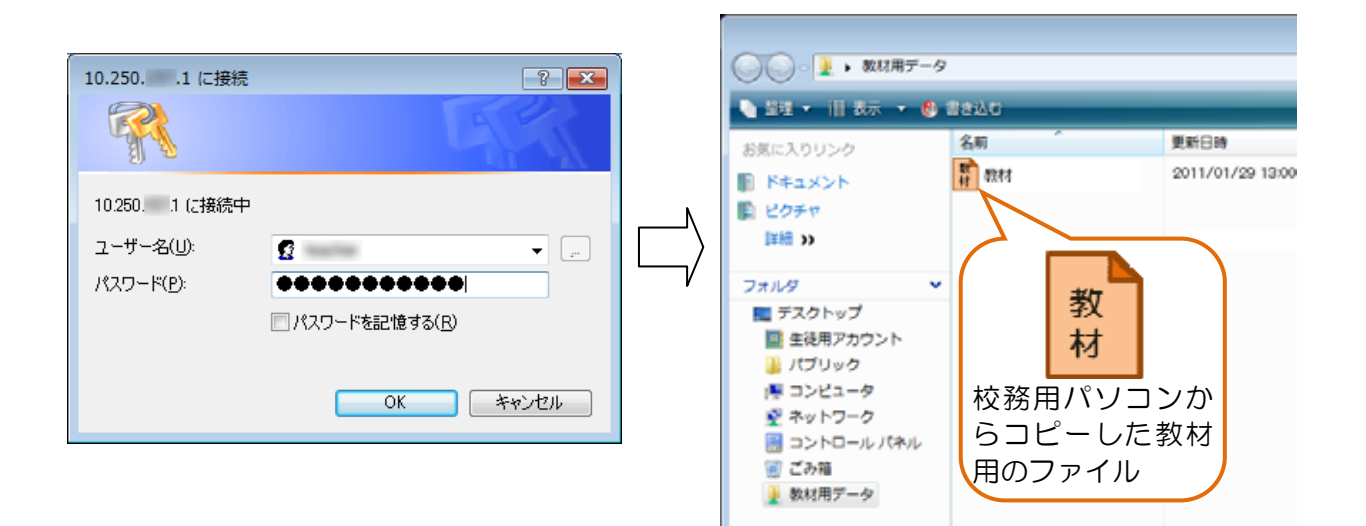

※ ユーザ名とパスワードが分からないときは、情報ネットワーク担当者などに確認してください。

- (3) 「教材用データフォルダ」アイコンの作り方

  - ② アドレスバーのアイコンをデスクトップ上にドラッグします。

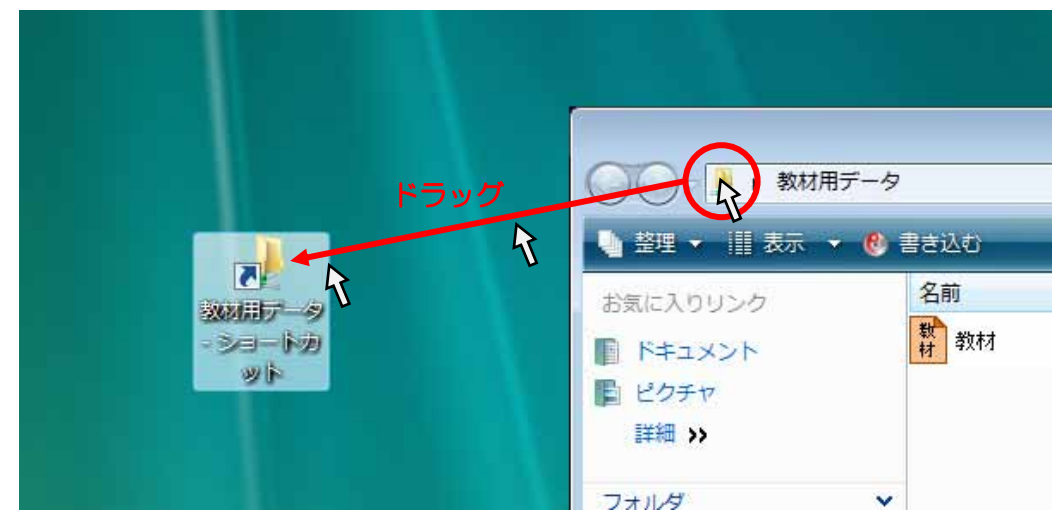

③ ショートカットの完成です。アイコンの名前が「教材用データ – ショートカット」になって いるので、名前を「教材用データ」に変更してください。